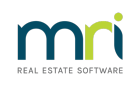

## ₽

# Duplicate CRN message in Creditors BPay in Strata Master

When processing creditor invoices, you may receive a message that the CRN you are entering is already recorded, or a duplicate.

### Where are CRN's recorded?

In the Contact card for each creditor, there is a tab which records the CRN for each Plan. There is only one CRN for each Plan.

1. Navigate to Manage > Creditors

2. Select the relevant Creditor card and click on the CRN tab

| 💕 Creditor - Read Only Mode            |                                                |             |
|----------------------------------------|------------------------------------------------|-------------|
|                                        |                                                | $\bigcirc$  |
| Select creditor ROCKW RockWater        | <ul> <li>Include inactive creditors</li> </ul> |             |
| General Details Creditor Compliance Ou | tstanding Invoices CRN                         | Barcode     |
| Creditor ROCKW RockWater               | Active                                         | Balance NIL |

3. Note that each Plan has n allocated CRN that has been recorded in this screen from previous creditor invoices processed.

| 👥 Creditor - Read | Only Mode        |                           |               |                   |            |
|-------------------|------------------|---------------------------|---------------|-------------------|------------|
| 🔤 📄 📝             | n 🗉 🖻            |                           |               |                   | $\bigcirc$ |
| Select creditor   | ROCKW RockWater  | -                         | 🔲 Include ina | ctive creditors   |            |
| General Deta      | ails Creditor Ci | ompliance Outstand        | ing Invoices  | CRN               | Barcode    |
| _                 |                  | Customer Refer            | ence Numb     | ers               |            |
|                   | Plan #           | Customer reference number | Last update   | User name         |            |
|                   | 2222             | 2239870002                | 27/03/2014    | Trainee McTrainer |            |
|                   | 2222             | 2239870003                | 27/03/2014    | Trainee McTrainer |            |
|                   | 3333             | 2239870001                | 27/03/2014    | Trainee McTrainer |            |
|                   | 4444             | 2239870004                | 27/03/2014    | Trainee McTrainer |            |
|                   | 5555             | 2239870005                | 27/03/2014    | Trainee McTrainer |            |
|                   | 6666             | 2239870006                | 27/03/2014    | Trainee McTrainer |            |
|                   | 7777             | 2239870007                | 27/03/2014    | Trainee McTrainer |            |
|                   |                  |                           |               |                   |            |

4. Note that Plan 2222 has two CRN's listed for this one Creditor. One of these entries will be an error or a CRN no longer in use.

## How To Check The CRN's

5. You will possibly have a much longer list than the one pictured above. If so, finding the CRN you are attempting to use in creditor invoicing could be daunting. Simply click edit and then on the heading 'Customer reference number' and the list will reorganise into CRN number order.

| 🐪 Creditor - E        | 🖞 Creditor - Edit Mode 📃 🔍 💷 💌 |            |            |              |              |                  |   |         |  |
|-----------------------|--------------------------------|------------|------------|--------------|--------------|------------------|---|---------|--|
|                       |                                |            |            |              |              |                  |   |         |  |
| Select creditor ROCKW |                                |            |            |              |              |                  |   |         |  |
| General               | Details                        | Creditor ( | Compliance | Outstand     | ing Invoices | CRN              |   | Barcode |  |
|                       | Customer Reference Numbers     |            |            |              |              |                  |   | r       |  |
|                       | Plan #                         |            |            | rence number | Last update  | User name        |   |         |  |
|                       | 3333                           |            | 2239870001 |              | 27/03/2014   | Trainee McTraine | r |         |  |
|                       | 2222                           |            | 2239870002 |              | 27/03/2014   | Trainee McTraine | ſ |         |  |
|                       | 2222                           |            | 2239870003 |              | 27/03/2014   | Trainee McTraine | ſ |         |  |
|                       | 4444                           |            | 2239870004 |              | 27/03/2014   | Trainee McTraine | ſ |         |  |
|                       | 5555                           |            | 2239870005 |              | 27/03/2014   | Trainee McTraine | ſ |         |  |
|                       | 6666                           |            | 2239870006 |              | 27/03/2014   | Trainee McTraine | ſ |         |  |
|                       | 7777                           |            | 2239870007 |              | 27/03/2014   | Trainee McTraine | ſ |         |  |

6. If, for example, I was trying to enter 2239870006 for Plan 6767, then Strata Master would show a warning message that there is a duplicate CRN as that is listed for Plan 6666.

7. Checking the physical invoices for Plan 6666, we find that the CRN for Plan 6666 is incorrect and shows here as it was entered incorrectly.

#### To Edit an Incorrect CRN

8. Click Edit and DOUBLE click on the CRN to be edited. You can then backspace the CRN and retype it correctly.

| 6555 223987000 2770372014 Trainee McTrainer |  |      |           | 2170372014 |                   |
|---------------------------------------------|--|------|-----------|------------|-------------------|
|                                             |  | 6666 | 223987000 | 27/03/201/ | Trainee McTrainer |

9. Then tab to the next field and Save. If you don't TAB out of the field, it won't save, so check that your correction is showing. Your name will also show as the User Name.

|   | 6666 | 2239870009 | 09/08/2022 | TEST |
|---|------|------------|------------|------|
| 1 |      |            |            |      |

10. That then makes the number you require, and 2239870006 i this example, free for using with the correct Plan.

#### To Remove A CRN No Longer Required

11. In our example above Plan 2222 has a CRN listing that was later entered correcting in Creditor Invoice screen, resulting in 2 listings for Plan 2222. We need to remove the incorrect CRN 2239870003.

12. Click Edit and highlight the line to be removed.

| 💕 Creditor - Ed | dit Mode    |                     |                         |                   | - • •   |
|-----------------|-------------|---------------------|-------------------------|-------------------|---------|
|                 |             |                     |                         |                   | <u></u> |
| Select cred     | litor ROCKW | RockWater           | 🔽 🔲 Include in          | active creditors  |         |
| General I       | Details     | Creditor Compliance | Outstanding Invoices    | CRN               | Barcode |
|                 |             | Custom              | ner Reference Num       | bers              |         |
|                 | Plan #      | Customer refere     | ence number Last update | User name         |         |
|                 | 2222        | 2239870002          | 27/03/2014              | Trainee McTrainer |         |
|                 | 2222        | 2239870003          | 27/03/2014              | Trainee McTrainer |         |
|                 | 3333        | 2239870001          | 27/03/2014              | Trainee McTrainer |         |
|                 | 4444        | 2239870004          | 27/03/2014              | Trainee McTrainer |         |
|                 | 5555        | 2239870005          | 27/03/2014              | Trainee McTrainer |         |
|                 | 6666        | 2239870009          | 09/08/2022              | TEST              |         |
|                 | 7777        | 2239870007          | 27/03/2014              | Trainee McTrainer |         |

13. Click the button with the red cross

14. Click Save, and the highlighted line will disappear.

| 🐪 Creditor - Rea                             | ad Only Mode    |                     |              |               |                   |         |  |  |  |
|----------------------------------------------|-----------------|---------------------|--------------|---------------|-------------------|---------|--|--|--|
|                                              |                 |                     |              |               |                   |         |  |  |  |
| Select credit                                | or ROCKW        | RockWater           | •            | 🔲 Include ina | ctive creditors   |         |  |  |  |
| General D                                    | etails          | Creditor Compliance | Outstandi    | ng Invoices   | CRN               | Barcode |  |  |  |
| Customer Reference Numbers                   |                 |                     |              |               |                   |         |  |  |  |
| [                                            | Plan #          | Customer refe       | rence number | Last update   | User name         |         |  |  |  |
|                                              | 2222 2239870002 |                     |              | 27/03/2014    | Trainee McTrainer |         |  |  |  |
|                                              | 3333            | 2239870001          |              | 27/03/2014    | Trainee McTrainer |         |  |  |  |
| 4444 2239870004 27/03/2014 Trainee McTrainer |                 |                     |              |               |                   |         |  |  |  |
|                                              | 5555            | 2239870005          |              | 27/03/2014    | Trainee McTrainer |         |  |  |  |
|                                              | 6666            | 2239870009          |              | 09/08/2022    | TEST              |         |  |  |  |
|                                              | 7777            | 2239870007          |              | 27/03/2014    | Trainee McTrainer |         |  |  |  |

## Useful Links

https://kb.rockend.com/help/adding-or-changing-a-creditor-card-description

https://kb.rockend.com/help/editing-a-description-on-a-creditor-invoice

https://kb.rockend.com/help/strata-master-top-tip-104-add-a-credit-note-for-creditors

https://kb.rockend.com/help/how-to-part-pay-an-invoice

09/08/2022 11:43 am AEST